## - Consulta / Vendas por CIL

Para entrar na tela de referência de produtos:

- Abrir menu Consulta na tela principal.
- Clicar no item Vendas por CIL.
- Aparecerá a tela:

| ⊘Ok [⑦ Ajuda ြ→ Sair               |                                     |                                        |                                           |  |  |  |  |  |  |
|------------------------------------|-------------------------------------|----------------------------------------|-------------------------------------------|--|--|--|--|--|--|
| C.I.L.<br>Produto<br>Subordinado ( |                                     |                                        |                                           |  |  |  |  |  |  |
|                                    | Cliente<br>Inicial<br>Final 9999999 | Nota fiscal<br>Inicial<br>Final 999999 | Data saída<br>Inicial<br>Final 31/12/2999 |  |  |  |  |  |  |

C.I.L. : Informe neste campo o número do controle interno de lote para pesquisa.

Produto : Digite o código do produto desejado para a pesquisa.

Subprod. : Digite o código do subprodutos desejado para a pesquisa.

Cliente : Informar neste campo o cliente inicial e final a ser considerado na pesquisa. Caso seja para considerar todos os clientes deixar o cliente inicial em branco e o final preenchido com números 9, conforme o padrão informado pelo sistema.

Nota fiscal : Neste campo informar o número de nota fiscal inicial e final a ser considerado na pesquisa. Caso seja para considerar todos os clientes deixar o número da nota fiscal inicial em branco e o final preenchido com números 9, conforme o padrão informado pelo sistema.

Data saída : Informar neste campo a data de saída inicial e final a ser considerada na pesquisa. Caso seja para considerar todas as datas de saídas deixar a data inicial em branco e a final com a data padrão, conforme padrão informado pelo sistema.

Lista dos clientes : Nesta lista será exibido os clientes que compraram do lote informado.

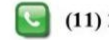

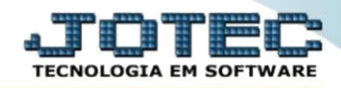

## Na tela seguinte, informe o (1) C.I.L, (2) Cliente, (3) Nota fiscal e (4) Data saída e, em seguida, clique no ícone de "Ok" para gerar a consulta.

| ⊘ Ok [⑦ Ajuda ⊖ Sair                                                 |                 |                    |                                               |                                          |               |            |      |  |  |  |
|----------------------------------------------------------------------|-----------------|--------------------|-----------------------------------------------|------------------------------------------|---------------|------------|------|--|--|--|
| C.I.L.<br>Froauto<br>Subordinado<br>2<br>Cliente<br>Inicial<br>Final | (170000195<br>U | ) Ne<br>Ini<br>Fir | 1 IPHONE 8 PLUS<br>ta fiscal 3<br>cial 999999 | Data saida<br>Inicial<br>Final 31/12/295 | 4<br>99       | I          |      |  |  |  |
| Cliente 🔶                                                            | Mov.loc.        | N.F.               | Kanban final                                  | Qtd.saída                                | Data de saída | Validade   | Lote |  |  |  |
| 000001 NF-E EMITIDA EM AMBIENTE DE HO                                | 000004792       | 000265             | 0000000000000000                              | 1,00000                                  | 20/09/2018    | 31/12/2999 |      |  |  |  |
| 000001 NF-E EMITIDA EM AMBIENTE DE HO                                | 000004794       | 000266             | 0000000000000000                              | 1,00000                                  | 20/09/2018    | 31/12/2999 |      |  |  |  |
| 000001 NF-E EMITIDA EM AMBIENTE DE HO                                | 000004798       | 000269             | 000000000/0000                                | 1,00000                                  | 24/09/2018    | 31/12/2999 |      |  |  |  |
| 003151 NF-E EMITIDA EM AMBIENTE DE HO                                | 000004800       | 000270             | 000000000/0000                                | 1,00000                                  | 24/09/2018    | 31/12/2999 |      |  |  |  |
| 004010 EMPRESA DE MINERACAO CREMASCO                                 | 000004941       | 000357             | 0000000000/0000                               | 1,00000                                  | 30/05/2019    | 31/12/2999 |      |  |  |  |
| 004010 EMPRESA DE MINERACAO CREMASCO                                 | 000004942       | 000358             | 000000000/0000                                | 1,00000                                  | 30/05/2019    | 31/12/2999 |      |  |  |  |
| 000001 NF-E EMITIDA EM AMBIENTE DE HO                                | 000004943       | 000359             | 000000000/0000                                | 1,00000                                  | 30/05/2019    | 31/12/2999 |      |  |  |  |
| 000002 NF-E EMITIDA EM AMBIENTE DE HO                                | 000004944       | 000360             | 000000000/0000                                | 1,00000                                  | 30/05/2019    | 31/12/2999 |      |  |  |  |
| 000001 NF-E EMITIDA EM AMBIENTE DE HO                                | 000004945       | 000361             | 000000000/0000                                | 1,00000                                  | 30/05/2019    | 31/12/2999 |      |  |  |  |
| 000001 NF-E EMITIDA EM AMBIENTE DE HO                                | 000004946       | 000362             | 000000000/0000                                | 1,00000                                  | 30/05/2019    | 31/12/2999 |      |  |  |  |
| 000001 NF-E EMITIDA EM AMBIENTE DE HO                                | 000004947       | 000363             | 000000000/0000                                | 1,00000                                  | 30/05/2019    | 31/12/2999 |      |  |  |  |
| 000001 NF-E EMITIDA EM AMBIENTE DE HO                                | 000004948       | 000364             | 000000000/0000                                | 1,00000                                  | 30/05/2019    | 31/12/2999 |      |  |  |  |
| 000001 NF-E EMITIDA EM AMBIENTE DE HO                                | 000004949       | 000365             | 000000000/0000                                | 1,00000                                  | 30/05/2019    | 31/12/2999 |      |  |  |  |
| 004009 Dona Formiga Itda                                             | 000004950       | 000366             | 000000000/0000                                | 1,00000                                  | 03/06/2019    | 31/12/2999 |      |  |  |  |
| 004009 Dona Formiga Itda                                             | 000004951       | 000367             | 000000000/0000                                | 5,00000                                  | 10/06/2019    | 31/12/2999 |      |  |  |  |
| 000001 NF-E EMITIDA EM AMBIENTE DE HO                                | 000004953       | 000368             | 000000000/0000                                | 1,00000                                  | 12/06/2019    | 31/12/2999 |      |  |  |  |
| 000001 NF-E EMITIDA EM AMBIENTE DE HO                                | 000004954       | 000369             | 000000000/0000                                | 1,00000                                  | 12/06/2019    | 31/12/2999 |      |  |  |  |
| 000000 Teste de cadastro de usuário                                  | 000004955       | 000371             | 0000000000000000                              | 1,00000                                  | 14/06/2019    | 31/12/2999 |      |  |  |  |

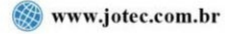

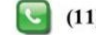